| Control Data and Control Statistics EAFRD/EAGF                       | 2  |
|----------------------------------------------------------------------|----|
| Workflow                                                             |    |
| Definitions, Acronyms & Abbreviations                                | 6  |
| Actors Catalogue                                                     | 7  |
| Create the CDS                                                       | 7  |
| Record/Edit the CDS                                                  |    |
| General                                                              |    |
| Version Information                                                  |    |
| Officials in Charge                                                  |    |
| History                                                              |    |
| Documents                                                            |    |
| Uploading & Sending documents                                        |    |
| Sending an unsent non-integral document                              |    |
| Deletion of an unsent document                                       |    |
| Hiding a sent document                                               |    |
| Observations                                                         | 21 |
| Control Data and Control Statistics                                  |    |
| Validate Control Data and Control Statistics documents (WinCheckCSV) |    |
| Validate the CDS                                                     |    |
| Send the CDS                                                         |    |
| Delete the CDS                                                       |    |
| Return CDS for Modification                                          |    |
| Create a New Version of the CDS                                      |    |

# **Control Data and Control Statistics EAFRD/EAGF**

#### PURPOSE

This document describes the specifications of the use-cases related to the electronic submission in SFC2014 of **Control Data and Control Statistics (CDS)** for direct payments schemes (EAGF) and rural development measures (EAFRD) as referred to in **Article 9(1) of Regulation (EU) No 809/2014.** 

#### Article 9

#### Notifications

1. Each year, by 15 July, for all direct payment schemes, rural development measures and technical assistance and support schemes in the wine sector referred to in Articles 46 and 47 of Regulation (EU) No 1308/2013, Member States shall notify the Commission of the control data and control statistics covering the previous calendar year and, in particular, of the following:

(a) data relating to individual beneficiaries in terms of aid applications and payment claims, areas and animals declared and/or claimed, results of administrative, on-the-spot checks and ex post checks;

(b) where applicable, the results of the checks relating to cross- compliance including the relevant reductions and exclusions.

Such notification shall take place by electronic means using the technical specifications for the transfer of the control data and control statistics made available to them by the Commission.

This electronic submission of CDS documents was previously ensured through the IT application STATEL/eDAMIS. Starting from claim year 2017 (submission deadline = 15/07/2018) all the Paying Agencies will have to do this electronic submission through SFC2014.

Member States are required to send information relating to the applications and payment claims of beneficiaries and in particular the numbers of checks carried out and the results of these checks by 15 July each year. These CDS are used by the Directorate-General for Agriculture and Rural Development (DG AGRI) i.e. to monitor the management of the funds and in the context of the Director General's Declaration of Assurance and the Annual Activity Report.

#### REGULATIONS

Article 9(1) of Regulation (EU) No 809/2014.

More detail regarding the regulation of CDS can be found in the '<u>About SFC2014</u>' section of this portal.

#### ROLES

Roles involved in the CDS are:

| MS Coordination Body | Create the CDS |
|----------------------|----------------|
|----------------------|----------------|

|                                | Record the CDS                                                                                    |
|--------------------------------|---------------------------------------------------------------------------------------------------|
|                                | Upload the CDS                                                                                    |
|                                | Consult the CDS                                                                                   |
|                                | Delete the CDS                                                                                    |
|                                | Validate the CDS                                                                                  |
|                                | Send the CDS to an upper Node & to the Commission                                                 |
|                                | Create New Version of the CDS                                                                     |
| MS Paying Agency               | Create the CDS                                                                                    |
|                                | Record the CDS                                                                                    |
|                                | Upload the CDS                                                                                    |
|                                | Consult the CDS                                                                                   |
|                                | Delete the CDS                                                                                    |
|                                | Validate the CDS                                                                                  |
|                                | Send the CDS to an upper Node (but not to the EC)                                                 |
|                                | Create New Version of the CDS                                                                     |
| MS Certification Body          | Consult CDS                                                                                       |
| MS Managing Authority          |                                                                                                   |
| MS Audit Personal Data<br>Read | For documents with personal data, the attachments files are encrypted and it is needed this role. |

#### FUNDS

#### **PRE-CONDITIONS**

For CDS concerning **claim year 2017**, the information submitted by the Member State to the Commission through SFC2014 will consist in a set of <u>documents</u> (files) organised in sections. Some of these documents will be subject to a content validation by WinCheckCSV.

For **claim year 2017** (submission deadline = 15/07/2018), the Member States will not be able to submit any of this information through structured web-forms as it's usually the case in SFC2014.

This document doesn't cover the computer file structure of the CDS documents submitted by Member States. It doesn't cover either the content of the validation rules performed by WinCheckCSV on these files.

This document doesn't describe the interaction between SFC2014 and CATS/COMBO systems however an electronic exchange of some of the CDS documents between SFC and CATS is foreseen (similar to what is already in place for Annual Accounts).

### Workflow

This section shows the lifecycle to create and manage the CDS.

If the Commission returns a CDS a new version has to be created and go through the whole process. There are no modifying CDS once they have been submitted. The Commission cannot change it – only respond.

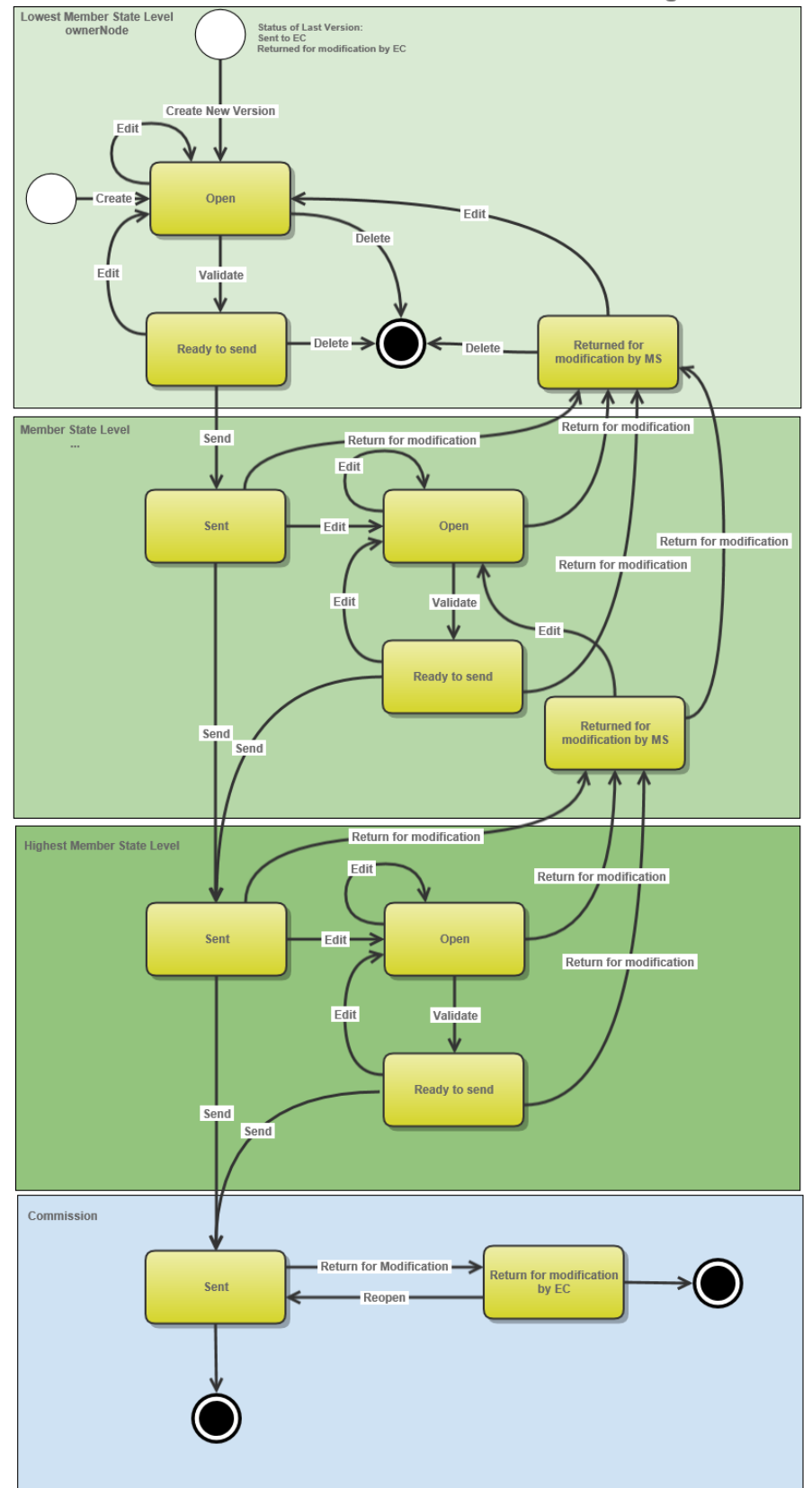

#### Control Data and Control Statistics EAFRD/EAGF State Diagram

# Definitions, Acronyms & Abbreviations

| Name                                   | Definition                                                                                                    |
|----------------------------------------|----------------------------------------------------------------------------------------------------|
| CDS                                    | Control Data and control Statistics                                                                                                    |
| EAFRD                                  | European Agricultural Fund for Rural Development                                                                                                    |
| EAGF                                   | European Agricultural Guarantee Fund                                                                                                    |
| ECAS / EU<br>Login                     | European Commission Authentication Service<br>Until 04.11.2016 the EU Login was labelled as ECAS                                                                                                    |
| eDAMIS                                 | Electronic Dataflow Administration and Management Information System                                                                                                    |
| Integral/Non<br>Integrals<br>Documents | Integral documents are documents sent to EC once the container object they belong is sent to EC. Non-integral documents can be sent at any time independently of the status of the container object.                                                                                                    |
| Node                                   | Depending on the political/geographical organisation of each country, a Member<br>State can manage business objects, in the context of the SFC2014 application, in a<br>centralised or decentralised manner.                                                                                                    |
|                                        | To represent all the Member States and the possible decentralisations inside each<br>Member State, the notion of a Node has been introduced. A Node is a collection<br>of users, representing the Commission, a Member State, a regional or a local<br>Authority. Countries with a centralised management structure will only have a<br>single Node, while other countries with a more decentralised structure could have<br>a lot of them. Each user of the system can have one or more user profiles, each<br>giving access to a specific node. |
|                                        | https://ec.europa.eu/sfc/en/2014/document/sfc2014-node-hierarchies                                                                                                    |
| SFC                                    | Shared Fund Management Common System                                                                                                    |
|                                        | SFC2014 main function is the electronic exchange of information concerning shared Fund management between Member States and the European Commission for the period 2014-2020                                                                                                    |
|                                        | SFC2014 URL: https://webgate.ec.europa.eu/sfc2014/frontoffice/ui                                                                                                    |
|                                        | Support Portal URL : https://ec.europa.eu/sfc/en/2014/about-sfc2014                                                                                                    |
| Statel                                 | https://webgate.ec.europa.eu/edamis/helpcenter/website/tools/statel/index.htm                                                                                                    |

| WinCheckCSV | WinCheckCSV is a java program that checks requested csv data-files that the MS send to EC. It contains among others: |
|-------------|----------------------------------------------------------------------------------------------------|
|             | Checking the file format and layout,                                                                                 |
|             | Checking data types,                                                                                                 |
|             | Checking some reference data.                                                                                        |

# **Actors Catalogue**

- **Member State Managing Authority (EAFRD)**: in the meaning of Article 65.2(a) of Regulation (EU) No 1305/2013
- **Member State Paying Agency (EAGF/EAFRD)**: accredited paying agency within the meaning of Article 7 of Regulation (EU) No 1306/2013;
- **Member State Certification Body (EAGF/EAFRD)**: within the meaning of Article 9 of Regulation (EU) No 1306/2013.
- **Member State Coordinating (known in SFC as Coordination) Body (EAGF/EAFRD)**: within the meaning of Article 2 of Regulation (EU) No 907/2014

"1. Where more than one paying agency is accredited, in accordance with Article 7(4) of Regulation (EU) No 1306/2013, the Member State concerned shall, by a formal act at ministerial level, decide on the accreditation of the coordinating body after it has satisfied itself that the administrative arrangements of that body offer sufficient assurance that it is capable of fulfilling the tasks referred to in that Article."

### **Create the CDS**

|        | It is a must to have the privilege to create the CDS, the user has the role of MS Paying Agency OR MS Coordination Body with Update rights. |
|--------|----------------------------------------------------------------------------------------------------|
| Drawby | Preconditions:                                                                                                    |
| REWARK | When creating a new CDS declaration for a specific Claim year and for a specific Paying Agency, this declaration doesn't yet exist.         |
|        | For Claim year YYYY, the regulation deadline for submission is 15/07/YYYY+1.                                                                |

1. To access the CDS section first click on the Execution menu item (1) and then on the Control Data and Control Statistics (EAFRD/EAGF) menu item (2).

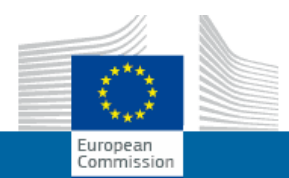

# SHARED FUND MANAGEMENT COMMON SYSTEM

Period 2014-2020 (SFC2014)

| Strategic planning | Programming | Application (EGF) | Monitoring | Commission decision | Execution Final report (EGF) Audit Employme       |
|--------------------|-------------|-------------------|------------|---------------------|---------------------------------------------------|
| )                  |             |                   |            |                     | Financial data (IGJ,ETC)                          |
|                    |             |                   |            |                     | Financial data (IPA-CB)                           |
|                    |             |                   |            |                     | Payment forecast (EMFF)                           |
|                    |             |                   |            |                     | Payment forecast (FEAD)                           |
|                    |             |                   |            |                     | Forecast of expenditure (EAFRD)                   |
|                    |             |                   |            |                     | Payment application (IGJ,ETC)                     |
|                    |             |                   |            |                     | Payment application (IPA-CB)                      |
|                    |             |                   |            |                     | Payment application (EMFF)                        |
|                    |             |                   |            |                     | Payment application (FEAD)                        |
|                    |             |                   |            |                     | Quarterly declaration of expenditure (EAFRD)      |
|                    |             |                   |            |                     | Quarterly declaration of expenditure (IPA-RD)     |
|                    |             |                   |            |                     | Accounts (IGJ,ETC)                                |
|                    |             |                   |            |                     | Accounts (IPA-CB)                                 |
|                    |             |                   |            |                     | Accounts (EMFF)                                   |
|                    |             |                   |            |                     | Accounts (FEAD)                                   |
|                    |             |                   |            |                     | Accounts (AMIF,ISF)                               |
|                    |             |                   |            |                     | Accounts (EAFRD,EAGF)                             |
|                    |             |                   |            |                     | Control data and control statistics (EAFRD, EAGE) |
|                    |             |                   |            |                     | Irrecoverable amounts (2014-2015)                 |
|                    |             |                   |            |                     | Irrecoverable Amounts (IGJ,ETC)                   |
|                    |             |                   |            |                     | Irrecoverable amounts (IPA-CB)                    |
|                    |             |                   |            |                     | Irrecoverable Amounts (EMFF)                      |
|                    |             |                   |            |                     | Irrecoverable Amounts (FEAD)                      |
|                    |             |                   |            |                     | Decommitment N+2                                  |

Click on the <u>Create new Control Data and Control Statistics (EAFRD – EAGF)</u> link to create a new CDS.

| European Commissi              | on » SFC » SF    | C2014-FO » Execut      | tion » Control data and | control statistics (EAFRD,EAGF)  |
|--------------------------------|------------------|------------------------|-------------------------|----------------------------------|
| Strategic planning             | Programming      | Application (EGF)      | Commission decision     | Monitoring                       |
| Search                         |                  |                        |                         |                                  |
| PA code and des                | 6C               |                        |                         | Status                           |
| Versio                         | n                |                        | Prev                    | vious node                       |
| Work versio                    | n                |                        | Cu                      | rrent node                       |
| EAFRD CO                       | 51               |                        | ]                       | EAGF                             |
| Search                         | X Clear          |                        |                         |                                  |
| Create new Co     PA CODE PA I | ntrol Data and C | ontrol Statistics (EAF | RD - EAGE               | Control Data and Control Statist |

You are redirected to the CDS creation wizard:

| Accounts creation    |                                                                                       |
|----------------------|---------------------------------------------------------------------------------------|
|                      | 1. Create a new account                                                               |
|                      | (1)                                                                                   |
| Paying agency *      | ES02 - Departamento de Agricultura, Ganadería y Medio Ambiente del Gobierno de Aragón |
| Accounting year(s) * | 2017 (01/01/2017 - 31/12/2017)                                                        |
| National Reference   |                                                                                       |
|                      | (3)                                                                                   |
|                      | Cancel Back Next Finish                                                               |

#### (1) Select the *Paying Agency*

The Paying Agency list contains all the valid paying agencies which were valid during the Accounting Year (i.e. for the full period or only part of it) of the country node of the registered user and for which a required CDS is missing for at least one opened Encoding period. The list returns the Paying Agency code and the Paying Agency description. In case the name (=description) of the PA has changed during the Accounting year, the list displays the most recent name (=description).

- (2) Select the Claim Year
- (3) Click on the **FINISH** button to confirm the creation action.

The status of the CDS is **OPEN**.

|        | The <b>Claim year</b> and the Encoding period are managed in the SFC database:                                                                                                    |
|--------|----------------------------------------------------------------------------------------------------|
|        | By default: For Claim year YYYY: Encoding period=01/01/YYYY+1 to 31/12/YYYY+1                                                                                                    |
|        | Example: For Claim year 2017: Encoding period=01/01/2018 to 31/12/2018                                                                                                    |
| Remark | The list box displays only the Claim year(s) for which the Encoding period is currently opened<br>and for which a required Control Data and Control Statistics version is missing for the<br>selected PA |
|        | For Claim year YYYY, the regulation deadline for submission is 15/07/YYYY+1.                                                                                                    |

# **Record/Edit the CDS**

Find all the information to complete each screen of the CDS. Below are the links to the main sections:

- <u>General</u>
- <u>Control Data and Control Statistics</u>

### General

### **Version Information**

The Version Information contains information on the identification and status of the CDS Version like the Paying Agency code and description, the Version Number, the Status, Period, the Node where it currently resides and also the Claim year period. It also shows the results of the last validation done on this CDS Version.

The list of EAFRD CCI(s) is automatically displayed by the system based on the Paying Agency(ies) set in the accepted Declarations of Expenditure (DoE) related to the CDS Claim Year (for Claim Year YYYY = DOE YYYYQ1 to YYYYQ4).

The Flag EAGF indicate that the CDS version concerns EAGF. It automatically set based on the Paying Agencies reference data.

Only the National Reference can be updated:

**1.** Clicking on the **EDIT** button information will allow you to update the National Reference.

#### GENERAL

### Version information

| <u>m</u>      |                                                                                                    |                        |                  |
|---------------|----------------------------------------------------------------------------------------------------|------------------------|------------------|
| Paying Agency | ES01 - Dirección General de Fondos Agrarios<br>de la Consejería de Agricultura, Pesca y Medio<br>Ambiente de la Junta de Andalucía | Current node           | España           |
| Version       | 2017.0                                                                                                    | Status                 | Open             |
| Period        | 2017 - (01/01/2017 - 31/12/2017)                                                                                                   | Status date            | 05/06/2018 11:55 |
| EAFRD CCI(s)  | 2014ES06RDRP001                                                                                                    | Last modification date | 05/06/2018 11:55 |
| EAGF          | <b>S</b>                                                                                                    | National Reference     |                  |

| Latest validation results |  |  |  |  |  |
|---------------------------|--|--|--|--|--|
| SEVERITY CODE MESSAGE     |  |  |  |  |  |
|                           |  |  |  |  |  |

The Edit Details pop-up window appears:

| Edit Details                         | <b>•</b> × |
|--------------------------------------|------------|
| National Reference * ESCDCS2017 ES01 |            |
| Update Cancel                        |            |

2. Enter the *National Reference* (1) and click on the **UPDATE** link (2) to confirm the action.

# Officials in Charge

| Note | Officials in Charge can be updated at any time, independent from the status of the CDS. |
|------|-----------------------------------------------------------------------------------------|
| NOTE | The email is directly accessible via the email link.                                    |

0

- Click on the **ADD** button 💿 to add a new official in charge.
- Select an official and click in the EDIT button 📴 to modify the information of this official.
- Select an official and click on the **Rемоve** button <sup>©</sup> to delete the official in charge selected.

#### GENERAL

#### Officials in charge

| 0 🔯  | Q. |       |       |            |         |
|------|----|-------|-------|------------|---------|
| NAME | -0 | PHONE | EMAIL | VALID FROM | VALID U |
|      |    |       |       |            |         |

1. Click on the **ADD** button it to add a new official in charge.

| GENERAL<br>Officials in charge |       |       |            |             |          | 0 |
|--------------------------------|-------|-------|------------|-------------|----------|---|
|                                | PHONE | EMAIL | VALID FROM | VALID UNTIL | LANGUAGE |   |
| •                              |       |       |            | 1           |          | Þ |

The Edit Details popup window appears:

| Edit Details | Γ             | • • |
|--------------|---------------|-----|
| Name *       | 1             |     |
| Phone        |               |     |
| Email *      | (2)           |     |
| Language     |               |     |
| Valid from   |               |     |
| Valid until  |               |     |
| •            | Update Cancel | Þ   |

- **2.** Enter the following information:
- (1) Enter the Name.
- (2) Enter the *Email*.
- (3) Click on <u>Update</u> to save the information.

| Νοτε | Commission Officials (email domain "ec.europa.eu") can only be created/updated/deleted by Commission Users. |
|------|----------------------------------------------------------------------------------------------------|
|------|----------------------------------------------------------------------------------------------------|

### History

This section shows all the actions that happened in the CDS version since it was created and the resulting Status, for example:

#### GENERAL

#### History

| STATUS        | ACTION   | COMMENTS | BY LEVEL | DATE                 | USER       |
|---------------|----------|----------|----------|----------------------|------------|
| Ready to send | Validate |          | Austria  | 02-Sep-2014 09:52:57 | AT Austria |
| Open          | Create   |          | Austria  | 01-Sep-2014 14:54:52 | AT Austria |

The email of the Actor/User is directly accessible via the email link.

### Documents

The Documents list shows all documents uploaded against this version of the CDS by Member State and by Commission. Member State Users see all their own Documents and the <u>sent</u> Commission Documents. Commission Users see all their own Documents and the sent Member State Documents.

Hyperlinks to the uploaded physical files allow reading the content immediately.

The email of User who sent the Document is directly accessible via the Sent By link.

The following document types will be foreseen in this section:

| Description                  | Integral | System | Required | Structured | Validated | Pers. data | Registered |
|------------------------------|----------|--------|----------|------------|-----------|------------|------------|
| Other Member State Document  | N        | N      | N        | N          | N         | N          | Y          |
| Snapshot of data before send | Y        | Y      | Y        | N          | Ν         | N          | Y          |
| Acknowledgment of Receipt    | Y        | Y      | Y        | N          | N         | N          | Y          |

### **Uploading & Sending documents**

Multiple documents can be uploaded in the CDS.

- Clicking on the ADD button <sup>(O)</sup> will open a pop-up window allowing you to add a new document type with attachments.
- Selecting a document row and click on the EDIT button will allow you to modify the document information. If a document of type 'Other Control Statistics documents' must be sent, you can select the edit button in order to send the document.
- Selecting a row of a previously uploaded document and click on the **Remove** button <sup>(G)</sup> to delete the document and associated attachments.

#### GENERAL

| Docum | ents annexed |               |                 |                      | 0     |
|-------|--------------|---------------|-----------------|----------------------|-------|
| 0 😼   |              |               |                 |                      |       |
| TITLE |              | DOCUMENT DATE | LOCAL REFERENCE | COMMISSION REFERENCE | FILES |
|       |              |               |                 |                      |       |
| •     |              | [11           |                 |                      | F.    |

1. Click on the ADD button 💿 to add a new document.

| GENER/<br>Docume | AL<br>nts annexed |               |                 |                      | 0       |
|------------------|-------------------|---------------|-----------------|----------------------|---------|
|                  |                   | DOCUMENT DATE |                 |                      | 511 5 6 |
|                  | DOCUMENTTYPE      | DOCUMENT DATE | LOCAL REFERENCE | COMMISSION REFERENCE | FILES   |
| •                |                   |               |                 |                      | •       |

The document detail pop-up window appears:

| Document details                                                 | 🗆 ×                                            |
|------------------------------------------------------------------|------------------------------------------------|
| Document type *<br>Title *<br>Document date *<br>Local reference | Not yet sent                                   |
| Commission reference                                             | LANGUAGE FILENAME<br>5 Select file to upload 7 |
|                                                                  | O Update & send Cancel                         |

- **2.** Enter or select the following information:
- (1) Select a Document Type
- (2) Enter a *Title* for your Document
- (3) Enter a *Document Date*
- (4) Click on the ADD button 💿 to add a new attachment
  - You can add multiple attachments by clicking on the ADD button 🚳
  - You can remove unwanted attachments by selecting the attachment and clicking on the **Remove** button
- (5) Enter a *Title* for your attachment.
- (6) Select the *Language* of the document.
- (7) Select the *file* to upload.
- (8) Click on <u>Update</u> to save the information or <u>Update & Send</u> to send the document to the Commission.

| Remark | Commission Reference N° is only enabled for Commission Users, while Local Reference is |
|--------|----------------------------------------------------------------------------------------|
|        | only enabled for Member State Users.                                                   |

| The email of User who sent the Document is directly accessible via the 'Sent By' link. |
|----------------------------------------------------------------------------------------|
|                                                                                        |

The pop-up window closes and the documents are uploaded.

### Sending an unsent non-integral document

1. Once the document and attachment(s) have been uploaded select the document row in the list (1) and click on the EDIT button (2)

#### GENERAL

| Documents annexed |                             |                   |       |           |           |  |  |
|-------------------|-----------------------------|-------------------|-------|-----------|-----------|--|--|
| TITLE             | DOCUMENT TYPE               | DOCUMENT DATE L C | FILES | SENT DATE | SENT BY 💌 |  |  |
| OMS - Doc 1       | Other Member State document | 22-Mar-2017       | 12    |           |           |  |  |

2. Click on Update & Send to send the document to the Commission.

| Docum  | nent details      |           |                               |              |               |                       |
|--------|-------------------|-----------|-------------------------------|--------------|---------------|-----------------------|
|        |                   |           |                               |              |               | 🗐 Notyetse            |
|        | Document type *   | Other Mem | ber State document            |              |               | *                     |
|        | Title *           | OMS       |                               |              |               |                       |
|        | Document date *   | 22/03/17  |                               |              |               |                       |
|        | Local reference   | 62811437  |                               |              |               |                       |
| Comn   | nission reference |           |                               |              |               |                       |
|        |                   |           |                               |              |               |                       |
| Attacl | hed files         |           |                               |              |               |                       |
|        | TITLE             |           | LANGUAGE                      |              | FILENAME      |                       |
|        | OMS               |           | Czech                         | •            | VirtualBox-!  | Select file to upload |
|        | OMS2              |           | English                       | •            | OneDriveS     | Select file to upload |
| •      |                   |           |                               |              |               | •                     |
|        |                   |           |                               |              |               |                       |
|        |                   |           |                               |              |               |                       |
|        |                   | (         | 🕑 <u>Update</u> 😭 <u>Upda</u> | te & send Im | <u>Cancel</u> |                       |

|      | The <u>Update &amp; Send</u> link will only be shown for documents which are not integral part of the Object and after at least one attachment was added.                                                         |
|------|----------------------------------------------------------------------------------------------------|
| ΝΟΤΕ | If more than one file are uploaded from the same document table, when clicking the <u>Update</u> <u>&amp; Send</u> link, will send all the files and not only the one(s) for which the check-box has been ticked. |

|        |                 |                     |            |                            | Motivet sent          |
|--------|-----------------|---------------------|------------|----------------------------|-----------------------|
|        | Document type * | Reply to Commission | request    | •                          |                       |
|        | Title *         | Reply               |            |                            |                       |
|        | Document date * | 19/10/16            | Whe        | an dicking the Up          | date & Condlink       |
|        | Local reference |                     | wil        | I send all files, eve      | en the one(s) for     |
|        |                 |                     | W          | hich the check-bo<br>ticke | ox has not been<br>d. |
| Attach | ed files        |                     |            |                            |                       |
| 0      |                 | LANGUAGE            |            | FUENAME                    |                       |
| •      | Reply           | English             | •          | Report.docx                | Select file to upload |
|        | document        | English             | •          | Report.docx                | Select file to upload |
| <      |                 |                     |            |                            | >                     |
|        |                 |                     |            |                            |                       |
|        |                 |                     |            |                            |                       |
|        |                 | © <u>Update</u>     | 省 Update & | send Cancel                |                       |
|        |                 | •                   |            |                            |                       |

|        | <b>Non-integral documents</b> (ie. 'Others Control and Statistics Documents (non-integral)') can be sent at any time independently of the status of the CDS.                                                                                                    |
|--------|----------------------------------------------------------------------------------------------------|
| Remark | Non-integral document type demands a <u>manual submission</u> (they are NOT sent automatically within the Programme). The other document types, integral documents, are automatically sent - together with the encoded data – when the Programme is submitted to the EC. |
|        | You can find in our Portal the types of documents that can be uploaded and sent by the Member State.                                                                                                    |
|        | A document is only visible to the Commission when the <b>Sent Date</b> is visible.                                                                                                    |

### Deletion of an unsent document

Select a row (1) of a previously uploaded document and click on the REMOVE button (2) to delete the document and associated attachments.

| GENERAL                                 |                   |       |           |           |
|-----------------------------------------|-------------------|-------|-----------|-----------|
| Documents annexed                       |                   |       |           | Θ         |
|                                         |                   |       |           |           |
| TITLE DOCUMENT TYPE                     | DOCUMENT DATE L C | FILES | SENT DATE | SENT BY 💌 |
| OMS - Doc 1 Other Member State document | 22-Mar-2017       | 12    |           |           |

A confirmation window appears:

| Confirm delete document                     |                             |  |  |  |  |  |
|---------------------------------------------|-----------------------------|--|--|--|--|--|
|                                             |                             |  |  |  |  |  |
| Title                                       | OMS - Doc 1                 |  |  |  |  |  |
| Document type                               | Other Member State document |  |  |  |  |  |
| Do you really want to delete this document? |                             |  |  |  |  |  |
|                                             |                             |  |  |  |  |  |

2. Click on <u>Yes</u> to confirm deletion. Click on <u>No</u> to return to the CDS.

### Hiding a sent document

| Νοτε | Sent Documents can never be deleted, but the sender can decide to hide the content for the receivers in case of an erroneous and/or accidental send. |
|------|----------------------------------------------------------------------------------------------------|
|      | Only the creator can hide an attachment.                                                                                                    |

1. Select a row (1) of a previously sent document and click on the Edit button (2) to hide the document and associated attachments.

| GENERA     | L                           |               |   |                      |       |             |
|------------|-----------------------------|---------------|---|----------------------|-------|-------------|
| Documon    | ts annexed                  |               |   |                      |       | Θ           |
|            |                             |               |   |                      |       |             |
| TITLE (I'T | DOCUMENT TYPE               | DOCUMENT DATE | L | COMMISSION REFERENCE | FILES | SENT DATE 💽 |
| Reply      | Reply to Commission request | 19-Oct-2016   |   | (1)                  | 1     |             |
| <          |                             |               |   |                      |       | >           |

2. Select the **HIDE CONTENT (1)** option and click on <u>Update</u> (2) to hide the document.

| Document details     |                      |              |              | □ ×    |
|----------------------|----------------------|--------------|--------------|--------|
| Document type        | Other Member State D | ocument      |              | ┩ Sent |
| Title                | OMS                  |              |              |        |
| Document date        | 08/07/15             |              |              |        |
| Local reference      |                      |              |              |        |
| Commission reference |                      |              |              |        |
| Attached files       |                      |              |              |        |
| TITLE                | LANGUAGE             | FILENAME     | HIDE CONTENT |        |
| OMS document         | English              | report.doc   | <b>1</b>     |        |
|                      |                      |              |              |        |
|                      | The Update           | 2)<br>Cancel |              |        |

### **Observations**

This section is used to provide any relevant information to the CDS. It can be used as a type of 'chat' between the Member State and Commission.

#### GENERAL

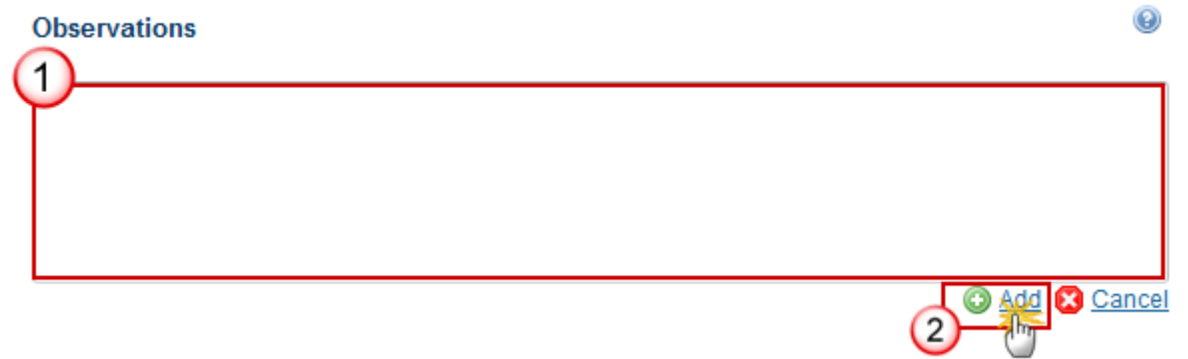

(1) Enter an observation.

All users who have Read and Observation permission on the CDS will be able to send an Observation and participate in the conversation.

(2) Click on Add to save the information.

All Observations are kept against the specific version of the CDS.

### **Control Data and Control Statistics**

#### Control Data and Control Statistics – Art 9(1) of Reg. N° 809/2014

This section should display an overview of the documents:

- Documents uploaded in the current version;
- Documents sent in the previous version(s);
- Documents not yet uploaded/sent (expected documents are in bold).

| Remark | Documents list shows all documents of type CDS uploaded against this version of<br>the CDS by Member State. This document doesn't include the Document of the |
|--------|----------------------------------------------------------------------------------------------------|
|        | section 'General>Documents'.                                                                                                    |

The following document types will be foreseen in this section:

Uploaded by: MS Paying Agency or MS Coordination Body Submitted by: MS Coordination Body Read by: MS Paying Agency / MS Coordination Body / MS Certification Body / MS Managing Authority

| Description                                           | Legal base             | Integral | System | Required | Structured | Validated | Pers. Data* | Registered |
|-------------------------------------------------------|------------------------|----------|--------|----------|------------|-----------|-------------|------------|
| Control data                                          |                        | Y        | Ν      | Y        | Y          | Y         | Y           | Ν          |
| Control Statistics                                    | Art 9(1) of<br>Reg. No | Y        | Ν      | Y        | Y          | Y         | Ν           | N          |
| Others Control Statistics<br>Documents                | 809/2014               | Y        | N      | N        | N          | N         | N           | Y          |
| Others Control Statistics<br>Documents (non-integral) |                        | N        | N      | N        | N          | N         | N           | Y          |

\*For documents with personal data, the attachments files are encrypted and it is needed the role of 'MS Audit Personal Data Read'.

| DEMADY  | It is a must to have the role of MS Paying Agency or MS Coordination Body |
|---------|---------------------------------------------------------------------------|
| NEWIARK | Update.                                                                   |

1. Clicking on the ADD button in will open a pop-up window allowing you to submit the information on CDS.

| Filter<br>► General<br>Control data and control statistics | CONTROL DATA AND CONTROL STATISTICS - ART 9(<br>OF REG. NO 809/2014<br>Documents uploaded/sent in the current version          |                 |  |  |  |
|------------------------------------------------------------|----------------------------------------------------------------------------------------------------|-----------------|--|--|--|
|                                                            | τ( <sup>m</sup> )                                                                                                    | DOCUMENT TYP    |  |  |  |
|                                                            | Control data                                                                                                    | Control data    |  |  |  |
|                                                            | 4                                                                                                    | E E             |  |  |  |
|                                                            | Documents sent in the previous version(s) TITLE                                                                                | DOCUMENT TYP    |  |  |  |
|                                                            | 4                                                                                                    | ×.              |  |  |  |
|                                                            | Documents not yet uploaded/sent (expected document<br>DOCUMENT TYPE<br>Control statistics<br>Other control statistics document | ts are in bold) |  |  |  |

The Document Details pop-up window appears.

| Document details                                                                                                    |                                                                                                    | <b>•</b> ×            |
|----------------------------------------------------------------------------------------------------|----------------------------------------------------------------------------------------------------|-----------------------|
| Document type       Control date         Title *       Control date         Document date *       05-Jun-20         Local reference       Image: Commission reference         Commission reference       Image: Commission reference         Warning: The system will validate ar when the validation is done. You will         A       4 | ta<br>18<br>3<br>18<br>3<br>18<br>3<br>18<br>18<br>3<br>18<br>18<br>18<br>18<br>18<br>18<br>18<br>18<br>18<br>18 | Not yet sent          |
| TITLE                                                                                                    |                                                                                                    | 6                     |
| Title will be automatically g                                                                                                    | English                                                                                                    | Select file to upload |
| •                                                                                                    |                                                                                                    | •                     |
|                                                                                                    |                                                                                                    |                       |

#### (1) Select a Document Type

Control Data, Control Statistics, Other Control Statistics document & Other Control Statistics document (non-integral).

(2) Enter a Title for your Document

(3) Enter a Document Date

Document title (document type), and the date (today date) are automatically filled by the system but can be changed afterwards by you.

(4) Click on the ADD button 💿 to add a new attachment

You can add multiple attachments by clicking on the ADD button I

- You can remove unwanted attachments by selecting the attachment and clicking on the **REMOVE** button

(5) Select the Language of the document.

Language list box is prefilled with your interface language, you can change it afterwards.

- (6) Select the file to upload.
- (7) Click on <u>Update</u> to save the information.

| Remark | For each attachment file, <b>Title</b> will be automatically filled by the system once the file persisted (button 'Update'). The attachment Title will be based on the following pattern: Version – Work Version – PA code – Doc Type – sequence – WCSV version: |  |  |  |  |
|--------|----------------------------------------------------------------------------------------------------|--|--|--|--|
|        | Ex: 2017.02_FR19_CDS.OT_005                                                                                                    |  |  |  |  |
|        | The system automatically fills the filename from the uploaded file.                                                                                                    |  |  |  |  |

On success, the documents metadata and its attachments are stored in the SFC database. For documents with personal data, the attachment files are encrypted (see column 'Personal Data').

| REMARK | In order to consult/download the document set as containing personal data, it's a must to have the role 'Audit Personal Data read'. |
|--------|----------------------------------------------------------------------------------------------------|
|--------|----------------------------------------------------------------------------------------------------|

### Validate Control Data and Control Statistics documents (WinCheckCSV)

You can validate the CDS when the required documents have been uploaded in the application. The following document types are mandatory:

#### Control Data and Control Statistics Model.

|        | It is a must to have the roles of MS Paying Agency or MS Coordination body.                                                                                                    |
|--------|----------------------------------------------------------------------------------------------------|
| Remark | These documents can be validated only if an Attachment of a Document Type with the Validate attribute set to true is uploaded, the document validation method will be called and will perform the necessary validations <b>on the content of that attachment</b> . |
|        | As the validation process will be asynchronous, it will generate an event to notify the user who has uploaded the attachment that it finished validation.                                                                                                    |
|        | When validation failed because of a wrong content, you must be able to re-upload the file.                                                                                                    |

When you select a document type that required WinCheckCSV validation, the system displays a warning sentence above the attachment table: 'The system will validate and encrypt the attached files of this document. You will receive a notification when the validation is done. You will only be able to send the document when all attachments are valid'.

Example of upload document pop-up window:

|       | nent details                                                              |                                  |                                           |                                                                            |             |                       |
|-------|---------------------------------------------------------------------------|----------------------------------|-------------------------------------------|----------------------------------------------------------------------------|-------------|-----------------------|
|       |                                                                           |                                  |                                           |                                                                            |             | 🗐 Not yet seni        |
|       | Document type                                                             | Control                          | data                                      |                                                                            |             |                       |
|       | Title *                                                                   | Control                          | data                                      |                                                                            |             |                       |
|       | Document date *                                                           | 05-Jun-                          | 2018                                      |                                                                            |             |                       |
|       | Local reference                                                           |                                  |                                           |                                                                            |             |                       |
|       | mission reference                                                         |                                  |                                           |                                                                            |             |                       |
| Attac | hed files                                                                 |                                  |                                           |                                                                            |             |                       |
| • (   |                                                                           |                                  |                                           | EU ENAME                                                                   | VALID       |                       |
| •     | 2017.0_ES01_C                                                             | DS.CD                            | LANGUAGE                                  | FILENAME<br>FD18BALEARES16115:                                             | VALID       | Select file to upload |
|       | 2017.0_ES01_C                                                             | DS.CD                            | LANGUAGE<br>Spanish<br>Spanish            | FILENAME<br>FD18BALEARES16115:<br>FD18BALEARES16115:                       | VALID       | Select file to upload |
|       | TITLE<br>2017.0_ES01_C<br>2017.0_ES01_C<br>2017.0_ES01_C<br>2017.0_ES01_C | DS.CD<br>DS.CD<br>DS.CD          | LANGUAGE<br>Spanish<br>Spanish<br>Spanish | FILENAME<br>FD18BALEARES16115:<br>FD18BALEARES16115:<br>FD18BALEARES16115: | VALID       | Select file to upload |
|       | TITLE<br>2017.0_ES01_C<br>2017.0_ES01_C<br>2017.0_ES01_C<br>2017.0_ES01_C | DS.CD<br>DS.CD<br>DS.CD<br>DS.CD | LANGUAGE<br>Spanish<br>Spanish<br>Spanish | FILENAME<br>FD18BALEARES16115:<br>FD18BALEARES16115:<br>FD18BALEARES16115: | VALID<br>No | Select file to upload |
|       | TITLE<br>2017.0_ES01_C<br>2017.0_ES01_C<br>2017.0_ES01_C<br>2017.0_ES01_C | DS.CD.<br>DS.CD.<br>DS.CD.       | LANGUAGE<br>Spanish<br>Spanish<br>Spanish | FILENAME<br>FD18BALEARES16115:<br>FD18BALEARES16115:<br>FD18BALEARES16115: | VALID<br>No | Select file to upload |
|       | TITLE<br>2017.0_ES01_C<br>2017.0_ES01_C<br>2017.0_ES01_C<br>2017.0_ES01_C | DS.CD<br>DS.CD<br>DS.CD          | LANGUAGE<br>Spanish<br>Spanish<br>Spanish | FILENAME<br>FD18BALEARES16115:<br>FD18BALEARES16115:<br>FD18BALEARES16115: | VALID       | Select file to upload |

The "Select file to re-upload" button and the <sup>[5]</sup> "Re-validate" button will only be shown on <u>invalid</u> attachments.

The validation method will return success or failure and generate one or two files: a user friendly output report with the results of the validation and the output log. These two documents will be persisted as Attachments under the same Document and their Document Attachment is valid it will be set to yes, otherwise it will be set to No.

| Всалок | Column 'Valid' displays:          |  |  |  |
|--------|-----------------------------------|--|--|--|
| REWARK | • if all attachments are valid =Y |  |  |  |

| <ul> <li>if at least one attachment is not valid = N</li> </ul>                     |
|-------------------------------------------------------------------------------------|
| <ul> <li>if files currently under asynchronous validation = P</li> </ul>            |
| <ul> <li>if the document doesn't required validation = NA</li> </ul>                |
| By default Tables should be sorted by CDS version, document type and document name. |

# Validate the CDS

REMARKThe CDS can be validated only if its status is 'OPEN'.It is a must to have the role of MS Paying Agency or MS Coordination Body Update.

#### 1. Click on the <u>Validate</u> link to validate the CDS.

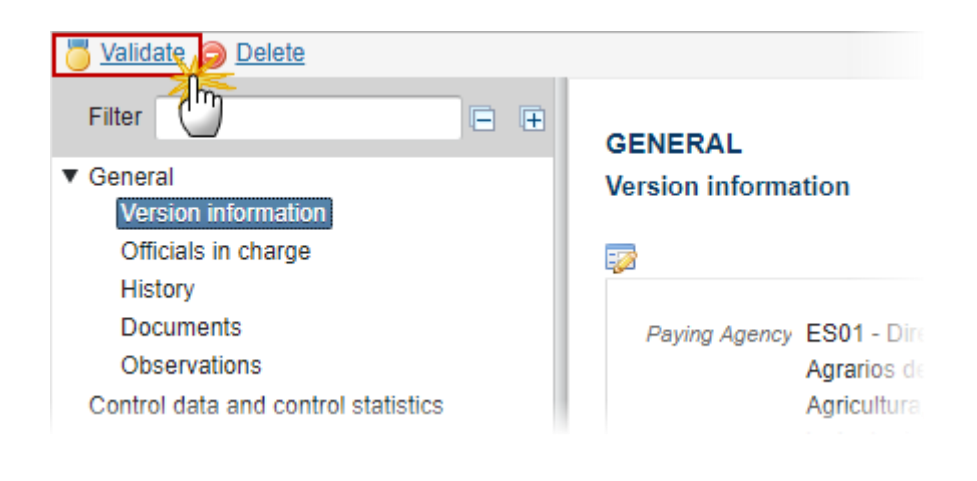

**REMARK** An **ERROR** will block you from sending the CDS. The error(s) should be resolved and the CDS must be revalidated. **NOTE** that a **WARNING** does not block you from sending it.

The system validates the following information:

| Code | Validation Rule                                        | Severity |
|------|--------------------------------------------------------|----------|
|      | The system validates the integrity of the input fields |          |

| CDS_010 | Validate that at least one Official in Charge of the Member State exists                                                            | Error   |
|---------|----------------------------------------------------------------------------------------------------|---------|
| CDS_020 | Validate that the Control Data and Control Statistics Paying Agency code is valid.                                                  | ERROR   |
| CDS_030 | Validate that all integral documents have at least one attachment with a length > 0                                                 | ERROR   |
| CDS_040 | Validate that all documents that required validation have been successfully validated (= all attachments of the document are valid) | ERROR   |
| CDS_050 | Validate that all mandatory documents have been uploaded or already sent in a previous Control Data and Control Statistics version  | WARNING |

After all errors have been resolved the status of the CDS becomes **READY TO SEND**.

Example of validation window:

#### Latest validation results

| SEVERITY | CODE | MESSAGE                                                                                |
|----------|------|----------------------------------------------------------------------------------------|
| Info     |      | Control data and statistics version has been validated.                                |
| Warning  | 50   | Not all mandatory documents have been uploaded or have been sent in a previous version |

# Send the CDS

|        | The CDS can only be sent once the Validation Errors have been removed and the status is 'READY TO SEND'.                                                                                                    |
|--------|----------------------------------------------------------------------------------------------------|
| Remark | It is a must to have the privilege to send the CDS, the user has the role <b>MS Coordination</b><br><b>Body Send</b> in order to send it to <u>EC</u> . To send the CDS to an <u>upper MS Node</u> it is also valid <b>MS</b><br><b>Paying Agency Send</b> .             |
|        | The " <b>4 eye principle</b> " must be respected. Therefore, the user sending must be different from the user who last validated.                                                                                                    |
|        | The <b>Sending</b> of information by a Member State to the Commission should be <b>electronically signed</b> . Sending of the different objects is generating a snapshot document and after the sending an acknowledge document is generated by the European Commission. |

1. Click on the <u>Send</u> link to send the CDS to the Commission.

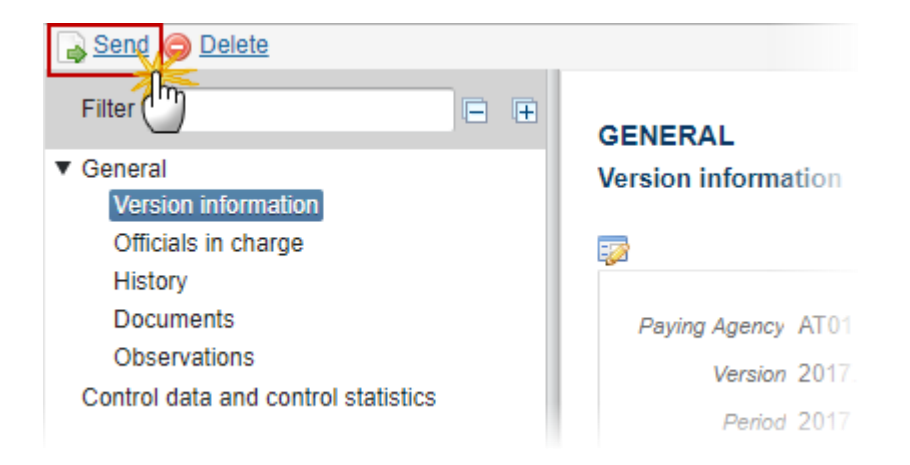

The system will ask you to confirm the send action:

| Send confirmation ×                                                                                                    |
|----------------------------------------------------------------------------------------------------|
| Version 2017.0<br>Snapshot of data before send Control Data and Statistics (EAFRD, EAGF) Snapshot of data before send ATO |
| Do you really want to send this Control Data and Control Statistics version?                                              |
|                                                                                                    |

- 2. Click on <u>Yes</u> to confirm or click on <u>No</u> to return to CDS.
- 3. The Sending of information by a Member State to the Commission should be electronically signed.

Sending of the different objects is generating a snapshot document and after the sending an acknowledge document is generated by the European Commission.

This acknowledge document is signed but the Member State was not signing the snapshot document. The EU Login now provides a functionality of signing without forcing the user to have a certificate. The action to sign will only be triggered when sending to the European Commission:

| SFCtestSilvia SUPPORT 🔅                                                                                                    |  |
|----------------------------------------------------------------------------------------------------|--|
| Sign a transaction                                                                                                    |  |
| Welcome <b>SFCtestSilvia SUPPORT</b> , you have been requested to digitally sign a transaction.<br>Please authenticate with your EU Login password to perform the signature. |  |
| Requested by sfc2014                                                                                                    |  |
| Description: Irrecoverable Amounts Snapshot of data before send 2014AT05SFOP001 2017.0                                                                                       |  |
| Reason: Electronic signature required in accordance with Directive 1999/93/EC                                                                                                |  |
| Password                                                                                                    |  |
| ••••••                                                                                                    |  |
| (2)                                                                                                    |  |
| Sign                                                                                                    |  |
| Printer-friendly Version   O See the complete transaction                                                                                                    |  |

(1) Enter your SFC2014 Password

(2) Click on the 'Sign' button

On success, the CDS version has been sent to the Commission. When sent, the status is set to 'SENT'.

# **Delete the CDS**

| DEMAN | It is a must to have the privilege to delete the CDS, the user has the role of <b>MS Paying</b><br>Agency or MS Coordination Body. |
|-------|----------------------------------------------------------------------------------------------------|
|       | The CDS can only be deleted when the status is <b>OPEN</b> and has <b>no sent documents attached to the Commission</b> .           |

| The delete is a physical delete from the system. |
|--------------------------------------------------|
|                                                  |

1. Click on the <u>Delete</u> link to remove the CDS from the system.

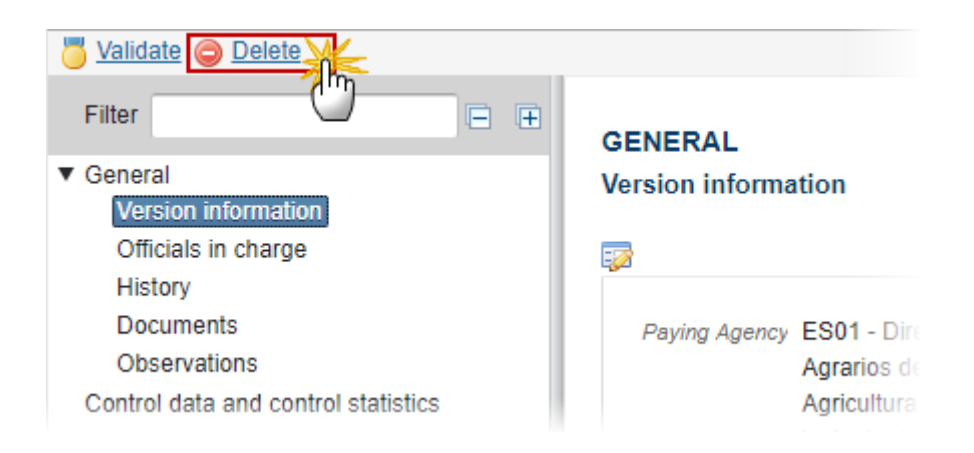

The system will ask you to confirm the delete action:

| Delete confirmation                                                            | × |
|--------------------------------------------------------------------------------|---|
| Version 2017.0                                                                 |   |
| Do you really want to delete this Control Data and Control Statistics version? |   |
| Yes 🛛 No                                                                       |   |

2. Click on <u>Yes</u> to confirm or click on <u>No</u> to the CDS.

# **Return CDS for Modification**

If you want to return a CDS sent to an upper node because it is incomplete or incorrect and needs to be modified.

|        | It is a must to have the privilege to return the CDS, <u>only the user with the role of MS</u><br>Paying Agency Update or MS Coordination Body Update can return it.               |
|--------|----------------------------------------------------------------------------------------------------|
| Remark | To return the CDS, it is a must that currently resides at your node and has a status 'SENT', 'OPEN', 'READY TO SEND', 'RETURNED FOR MODIFICATION BY MS' when a lower level exists. |

1. Click on the <u>Return for Modification</u> link to return the CDS to a lower node.

The Return for Modification confirmation pop-up window appears.

2. Complete the Reason for return, title & date and click on the 'Yes' button to confirm the action.

On success, the CDS version has been set in status 'RETURNED FOR MODIFICATION BY MS'.

### Create a New Version of the CDS

| Denney  | It is a must to have the privilege to create a new version of the CDS, <u>only the user with</u><br><u>the role of MS Paying Agency Update or MS Coordination Body Update can create it.</u> |
|---------|----------------------------------------------------------------------------------------------------|
| NEWIARK | A New Version of the CDS can only be created when the last version was ' <b>RETURNED FOR</b><br><b>MODIFICATION BY EC' OR 'SENT (TO EC)'.</b>                                                |

1. Click on the <u>Create New Version</u> link to create a new version of the CDS.

| O Create new version |                       |  |
|----------------------|-----------------------|--|
| Filter               |                       |  |
| ▼ General            | Version information   |  |
| Version information  |                       |  |
| Officials in charge  | EZ                    |  |
| History              |                       |  |
| Documents            | Title Operationelles  |  |
| Observations         | 001 2014 AT050E0.0001 |  |

The system will ask you to confirm the creation of a new version.

| Version 2017.0                                                  |
|-----------------------------------------------------------------|
|                                                                 |
| Status Returned for modification by EC                          |
| Do you really want to create a new incoverable encounts version |
| Yes 🛛 No                                                        |

2. Click on <u>Yes</u> to confirm. Click on <u>No</u> to return to the CDS.

On success, a new version of the CDS has been created as a copy of the previous version, with a version number incremented by one. Its status was set to '**OPEN**'.